## How to Register for Smartfind Express

- 1. Call (281) 725-6973 and follow the instructions. Enter your Access ID# (employee ID#) and Temporary Pin (employee ID#) to set up a 6-digit PIN.
- 2. **Register your 6-digit PIN** in SmartFind Express Online using a desktop computer. Note: *You cannot complete this registration process using a cell phone.*
- 3. After creating your 6-digit PIN, log in with your User ID (employee ID#) and PIN. The system will prompt you to create a second password for SmartFind Express Online Access, which must include both letters and numbers. This second password will be used for future logins.

| SmartFind Express has implemented changes to improve the security of your personal information.<br>Phone access to SmartFind Express will be unchanged, Access Id and Pin will remain for use over the<br>phone.<br>All employees will need to create a unique password for themselves in order to login over the web. |                                |
|----------------------------------------------------------------------------------------------------|--------------------------------|
|                                                                                                    |                                |
| Unified Talent<br>SmartFind Express<br>A minimum of 8 Total character                                                                                                    | SmartFind Express              |
| Please create a new password for login over the web<br>Once logged in please validate your email on your profile in case you forget your password in the futu<br>If you forget your password please use the forgot password link on the login page to send a reset link<br>the email in your profile.                  | ser ID                         |
| 123456 Access ID#/ Employee ID#                                                                                                    | 23456 Access ID#/ Employee ID# |
| PIN CREATE PASSWORD                                                                                                    | N                              |
| 6 Digit Pin                                                                                                    | 6 Digit Pin                    |
| Submit Please enter a new password                                                                                                    | Submit                         |
| Forgot Password? Confirm New Password:                                                                                                    | orgot Password?                |

- 4. Check your email to validate your email address.
  - PIN and Password Details:
  - Use your PIN# to access SFE via phone call.
  - Use the Password for accessing SFE online or through the app.

## 5. 2 Downloading the App:

- Log in to the app only after you have created your password on a desktop computer.
- Download the app from the **App Store** or **Google Play Store**.
- Add your District by entering the District Code: CCCM.